### System Log

| ΜΟΧΛ                                                                         | NP             | ort W2x50A                              |                          |                                                   |
|------------------------------------------------------------------------------|----------------|-----------------------------------------|--------------------------|---------------------------------------------------|
| Model - NPortW2 Name - NPortW2 Location -                                    | 250A<br>250A_4 | <ul><li>IP</li><li>Serial No.</li></ul> | - 192.168.126.254<br>- 4 | <ul> <li>MAC Address</li> <li>Firmware</li> </ul> |
| Configuration Import<br>Configuration Export<br>Load Factory Default         | : Syste        | m Log                                   |                          |                                                   |
| Change Password<br>- Certificate<br>Ethernet SSL Certificate Imr             | System Eug     |                                         |                          | <u>×</u>                                          |
| WLAN SSL Certificate Impo<br>WPA Server Certificate Impo                     |                |                                         |                          |                                                   |
| WPA User Certificate Impo<br>WPA User Key Import<br>Certificate/Key Delete   |                |                                         |                          |                                                   |
| - System Monitoring<br>- Serial Status                                       |                |                                         |                          |                                                   |
| Serial to Network Connectic<br>Serial Port Status<br>Serial Port Error Count |                |                                         |                          |                                                   |
| Serial Port Settings<br>- System Status                                      |                |                                         |                          | ×                                                 |
| Network Connections<br>Serial Data Log<br>System Log                         |                | 1                                       | Clear log Refres         | h                                                 |

The **System Log** page is located under **System Status** in the **System Monitoring** folder. This is where you can view the log of NPort system events. Click **[Clear log]** to clear the log contents. Click **[Refresh]** to refresh the log contents.

| Model - NPortW     Name - NPortW     Location -     Finnware Opgrade                                                                                                    | /2250A ■ IP<br>/2250A_4 ■ Se                                                                                       | - 192.168.126.254<br>rial No 4        | <ul> <li>MAC Address</li> <li>Firmware</li> </ul> |
|----------------------------------------------------------------------------------------------------|----------------------------------------------------------------------------------------------------|---------------------------------------|---------------------------------------------------|
| Configuration Import<br>Configuration Export                                                                                                    | <b>WLAN Statu</b>                                                                                                  | S                                     |                                                   |
| Load Factory Default<br>Change Password<br>- Certificate                                                                                                    | Auto refresh Information                                                                                           |                                       |                                                   |
| Ethernet SSL Certificate Im;<br>WLAN SSL Certificate Imp<br>WPA Server Certificate Imp<br>WPA User Certificate Impo<br>WPA User Key Import<br>Certificate/Key Delete<br>- System Monitoring | Active profile name<br>IP configuration<br>IP address<br>Netmask<br>Gateway<br>Network type                        | N/A<br>static<br>N/A<br>N/A<br>N/A    |                                                   |
| Serial Status     Serial to Network Connectic     Serial Port Status     Serial Port Settings     System Status     Network Connections     Serial Data Log     System Log                  | Operation mode<br>SSID<br>Channel<br>Authentication<br>Encryption<br>Region<br>Signal strength<br>Connection speed | N/A<br>N/A<br>N/A<br>CN<br>N/A<br>N/A |                                                   |

### **WLAN Status**

The WLAN Status page is located under System Status in the System Monitoring folder. This is where you can view the current WLAN settings and status.

### **WLAN Site Survey**

| Model<br>Name<br>Location     | - NPortW2<br>- NPortW2 | 250A<br>250A_4                          |                        | P<br>Serial No.     | - 192.168.33<br>- 4 | .22      |                   | <ul> <li>MAC Address</li> <li>Firmware</li> </ul> | - 00:90:E8:22:50:88<br>- 1.0 Build 12041115 |  |
|-------------------------------|------------------------|-----------------------------------------|------------------------|---------------------|---------------------|----------|-------------------|---------------------------------------------------|---------------------------------------------|--|
| Wizard                        | •                      | AD List.                                |                        |                     | Refresh             |          |                   |                                                   |                                             |  |
| Basic Settings                |                        | AP List<br>Type                         | \$ SID                 | Security            | Rate                | Channel  | BSSID             | Signal                                            |                                             |  |
| Network Settings              |                        | -                                       |                        | 1                   |                     |          | ,                 |                                                   |                                             |  |
| Serial Port Settings          | 1.00                   | Fea                                     | MIS-WAP-1              | WEP                 | 54.0Mbps            | 6        | 00:23:18:5c:46:d5 | - 11 E                                            |                                             |  |
| System Management             |                        | 78                                      |                        |                     |                     |          |                   |                                                   |                                             |  |
| System Monitoring             |                        | 20                                      | TP-LINK_A597E0         | None                | 54.0Mbps            | 9        | b0:48:7a:a5:97:e0 |                                                   |                                             |  |
| - Serial Status               |                        | 13                                      |                        |                     |                     |          |                   |                                                   |                                             |  |
| - System Status               |                        | - 10 A                                  | OSR1                   | None                | 54.0Mbps            | 149      | 00:15:70:61:87:00 |                                                   |                                             |  |
| Network Connections           |                        |                                         |                        |                     |                     |          |                   | -                                                 |                                             |  |
| Serial Data Log               |                        | - Ma                                    | MIS-WAP-1              | WEP                 | 54.0Mbps            | 1        | 00:23:18:70:11:16 |                                                   |                                             |  |
| System Log                    | _                      | RSSI Monitor                            |                        |                     |                     |          |                   |                                                   |                                             |  |
| WLAN Status                   | -                      | -70                                     |                        |                     | MIS-WAP-1           |          |                   |                                                   |                                             |  |
| Postart                       |                        |                                         |                        |                     |                     |          |                   |                                                   |                                             |  |
| Restart System                |                        | -\$0                                    |                        |                     |                     |          |                   |                                                   |                                             |  |
| Restart Ports                 |                        |                                         |                        |                     |                     |          |                   |                                                   |                                             |  |
|                               |                        | -90                                     |                        |                     |                     |          |                   |                                                   |                                             |  |
|                               |                        |                                         |                        |                     |                     |          |                   |                                                   |                                             |  |
| iewed with IE 5 above at reso | Julion                 | 11:39:00                                | 11-40:00 11:41:00 11:4 | 2:00 11:43:00 11    | 44.00 11:45:00 11   | 46:00 11 | 47.00 11.48.00 11 | 149.00 11:50:00                                   |                                             |  |
| 1024 x 768                    |                        | ( ) ( ) ( ) ( ) ( ) ( ) ( ) ( ) ( ) ( ) | - set the set          | 18 <i>00 - 1</i> 21 |                     | 10       | 1000 - 1000 -     |                                                   |                                             |  |

The **WLAN Site Survey** page is located under **System Status** in the **System Monitoring** folder. This is where you can view live data on wireless signal strength and characteristics. It is useful tool to help you complete a wireless site survey without installing additional software.

The goal of a WLAN site survey is to determine the number and placement of access points to provide enough coverage to the facility. For most implementations, "enough coverage" means that the data rate at all locations does not fall below a certain threshold. For most wireless sites, it is necessary to perform a WLAN site survey before access point installation in order to determine the behavior of radio waves at the site.

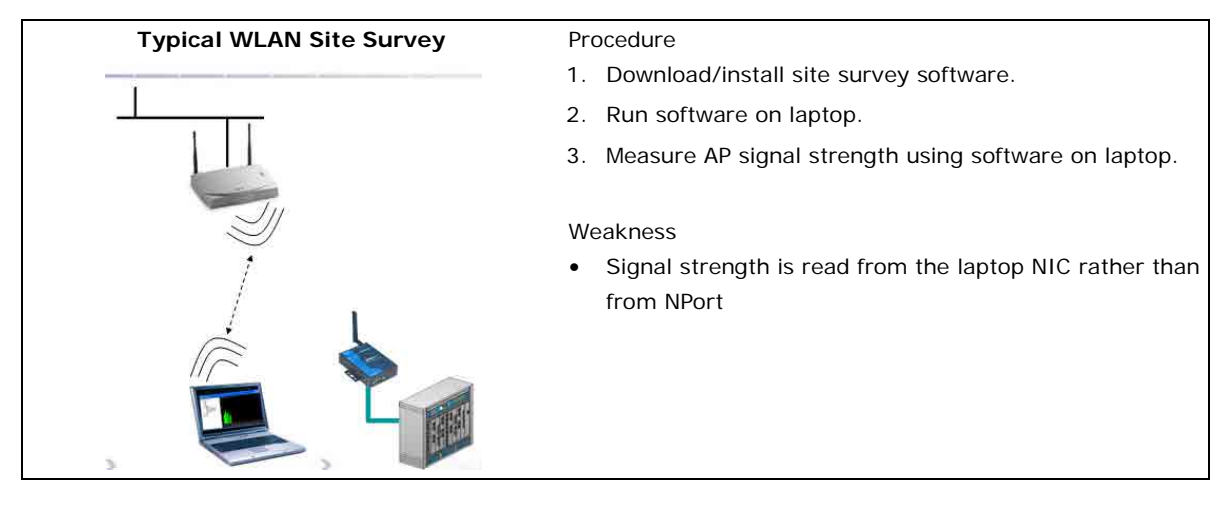

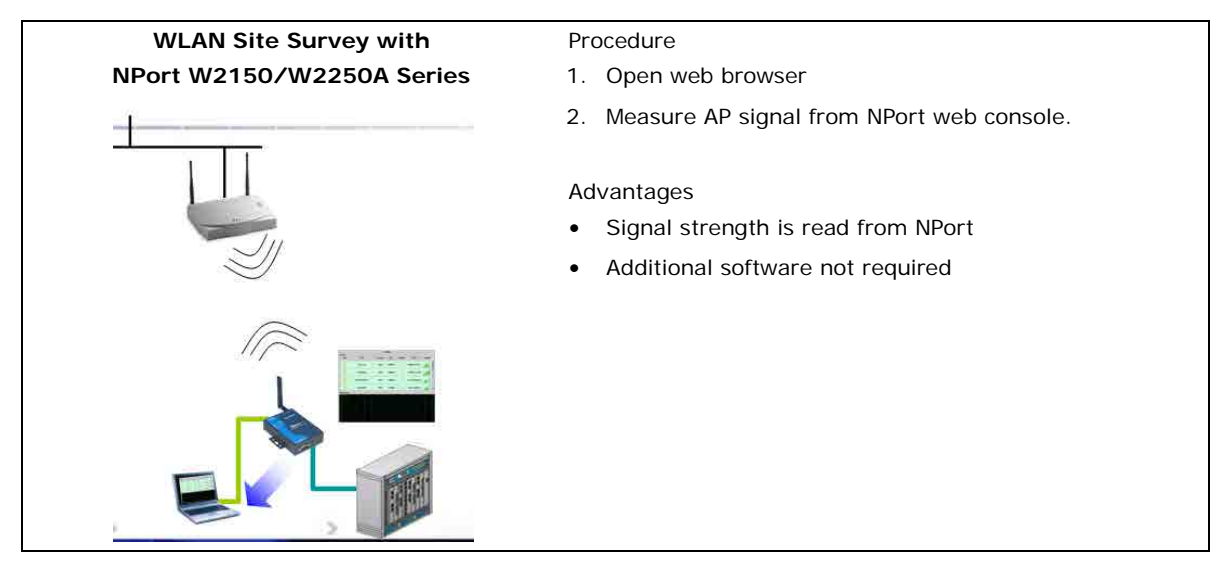

Please note that Java must be enabled in your web browser for the **WLAN Site Survey** page to display properly.

# **10** Web Console: Restart

The following topics are covered in this chapter:

- Overview
- Restart
  - Restart System
  - > Restart Ports

### **Overview**

This chapter explains how to use save your configuration changes and restart the NPort using the NPort web console. Configuration changes will not be effective until they are saved and the NPort is rebooted.

# Restart

### **Restart System**

| ΜΟΧΛ                                                                                                    | NPort                          | W2x50A                                         |                                                                              |                                            | www.moxa.com                                               |
|----------------------------------------------------------------------------------------------------|--------------------------------|------------------------------------------------|------------------------------------------------------------------------------|--------------------------------------------|------------------------------------------------------------|
| <ul> <li>Model - NPo</li> <li>Name - NPo</li> <li>Location -</li> </ul>                                                                       | ortW2250A<br>ortW2250A_4       | <ul><li>IP</li><li>Serial No.</li></ul>        | - 192.168.126.254<br>- 4                                                     | <ul> <li>MAC</li> <li>Firm</li> </ul>      | Address - 00:90:E8:22:50:88<br>ware - 1.0 Build 12041115   |
| WLAN SSL Certificate Impo<br>WPA Server Certificate Imp<br>WPA User Certificate Impo                                                          | System                         | restart                                        |                                                                              |                                            |                                                            |
| WPA User Key Import<br>Certificate/Key Delete<br>- System Monitoring<br>- Serial Status<br>Serial to Network Connection<br>Serial Port Status | !!! Warning !!!<br>NOTE: Unsav | Clicking Restart will<br>ved configuration cha | disconnect all serial and Ether<br>nges will be discarded, and dat<br>Submit | net connections an<br>a currently in the m | d reboot the system.<br>iddle of transmission may be lost. |
| Serial Port Settings<br>- System Status<br>Network Connections<br>Serial Data Log<br>System Lon                                               |                                |                                                |                                                                              |                                            |                                                            |
| WLAN Status<br>WLAN Site Survey<br>- Restart<br>Restart System                                                                                |                                |                                                |                                                                              |                                            |                                                            |

The **Restart System** page is located in the **Restart** folder. Click **[Restart]** to restart the NPort, and the new settings will take effect upon restart.

### **Restart Ports**

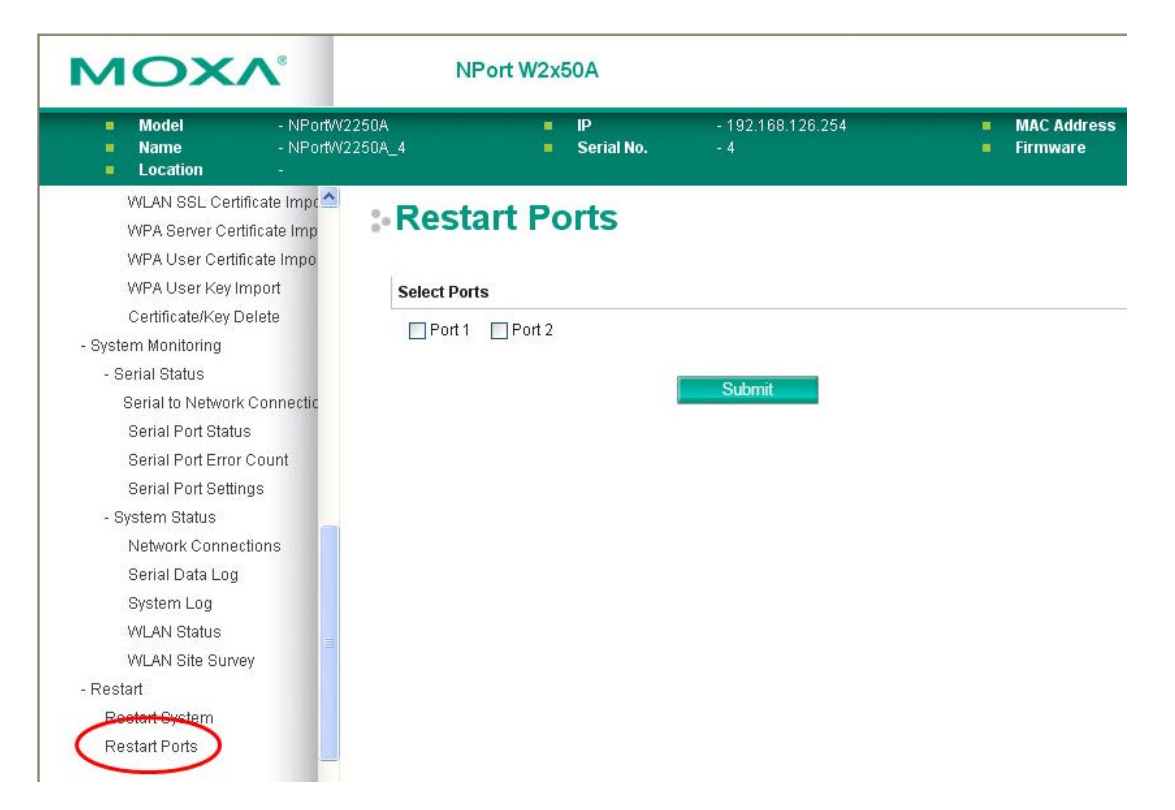

The **Restart Ports** page is located in the **Restart** folder. Select the desired serial and click **[Select All]** to select all serial ports. Click **[Submit]** to restart the selected serial ports.

# 11

# Installing and Configuring the Software

The following topics are covered in this chapter:

Overview

#### NPort Windows Driver Manager

- > Installing NPort Windows Driver Manager
- Adding Mapped Serial Ports
- Configuring Mapped Serial Ports

#### NPort Search Utility

- Installing NPort Search Utility
- Finding NPort Device Servers on Network
- Modifying NPort IP Addresses
- > Upgrading NPort Firmware

#### Linux Real TTY Drivers

- Basic Steps
- Installing Linux Real TTY Driver Files
- Mapping TTY Ports
- Removing Mapped TTY Ports
- Removing Linux Driver Files

#### UNIX Fixed TTY Drivers

- Installing the UNIX Driver
- > Configuring the UNIX Driver

### **Overview**

This chapter describes how to install and use NPort Windows Driver Manager, NPort Search Utility, and NPort Linux and UNIX drivers. These items are located on the Document & Software CD that is provided with the NPort W2150A/W2250A Series.

**NPort Windows Driver Manager** is a utility that installs and manages NPort COM drivers for COM mapping. **NPort Search Utility** is a utility for the management of NPort device servers over the network. You may also use NPort Search Utility to upgrade the firmware.

# **NPort Windows Driver Manager**

NPort Windows Driver Manager installs remote NPort serial ports as new COM ports on your Windows PC. When the drivers are installed and configured, devices that are attached to serial ports on the NPort will be treated as if they were attached to your PC's own COM ports. The NPort serial port must be configured for RealCOM mode when being mapped to a COM port.

### Installing NPort Windows Driver Manager

- The main installation window will open when you insert the Document & Software CD. Click [INSTALL COM Driver] to proceed. Once the installation program starts running, click [Yes] to proceed.
- 2. The installation wizard will open. Click [Next] to proceed.

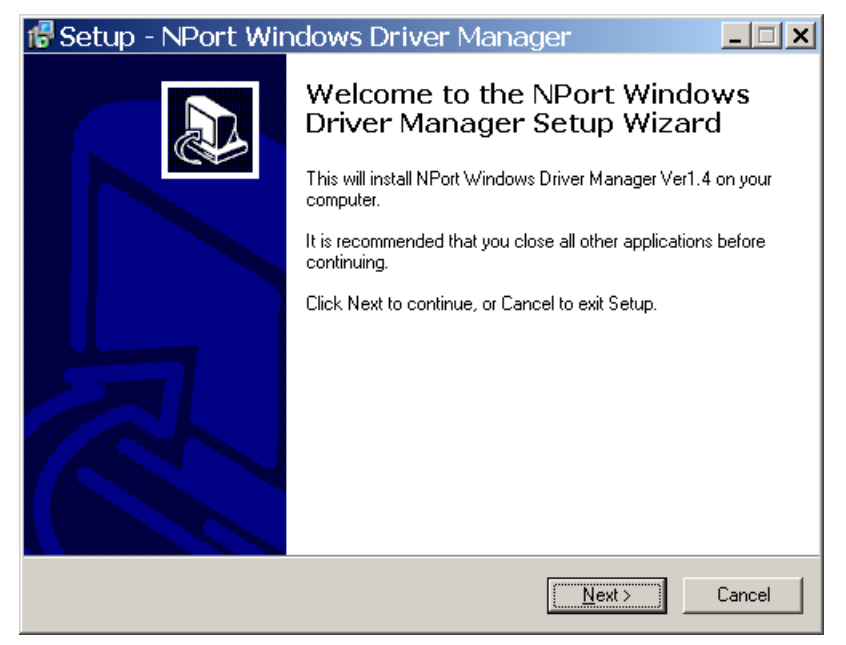

3. Select a destination directory and click **[Next]** to proceed.

| 🔀 Setup - NPort Windows Driv                                           | er Manage            | :r             | _ 🗆 🗙           |
|------------------------------------------------------------------------|----------------------|----------------|-----------------|
| Select Destination Location<br>Where should NPort Windows Driver Manag | er be installed?     |                |                 |
| Setup will install NPort Windows Dri                                   | iver Manager into    | the followin   | g folder.       |
| To continue, click Next. If you would like to s                        | elect a different fo | older, click l | Browse.         |
| C:\Program Files\NPortDrvManager                                       |                      |                | B <u>r</u> owse |
|                                                                        |                      |                |                 |
|                                                                        |                      |                |                 |
|                                                                        |                      |                |                 |
|                                                                        |                      |                |                 |
| At least 1.4 MB of free disk space is required                         |                      |                |                 |
|                                                                        | < <u>B</u> ack       | <u>N</u> ext > | Cancel          |

4. Select a folder for the program shortcuts and click **[Next]** to proceed.

| 🚏 Setup - NPort Windows Driver Manager 📃 🗾 🗙                                           |
|----------------------------------------------------------------------------------------|
| Select Start Menu Folder<br>Where should Setup place the program's shortcuts?          |
| Setup will create the program's shortcuts in the following Start Menu folder.          |
| To continue, click Next. If you would like to select a different folder, click Browse. |
| NPort Windows Driver Manager Browse                                                    |
|                                                                                        |
|                                                                                        |
|                                                                                        |
|                                                                                        |
|                                                                                        |
|                                                                                        |
| < <u>B</u> ack <u>N</u> ext > Cancel                                                   |

5. Verify the installation parameters and click **Install** to proceed.

| 🚏 Setup - NPort Windows Driver Manager                                                                          | <u>_                                    </u> |
|----------------------------------------------------------------------------------------------------|----------------------------------------------|
| Ready to Install<br>Setup is now ready to begin installing NPort Windows Driver Manager on your<br>computer.    |                                              |
| Click Install to continue with the installation, or click Back if you want to review or<br>change any settings. |                                              |
| Destination location:<br>C:\Program Files\NPortDr∨Manager                                                       | <u>^</u>                                     |
| Start Menu folder:<br>NPort Windows Driver Manager                                                              |                                              |
| ₹                                                                                                    | ¥<br>×                                       |
| < <u>B</u> ack                                                                                                  | Cancel                                       |

6. If you see a warning that the software has not passed Windows Logo testing, click **[Continue Anyway]** to proceed.

| Softwa | are Installation                                                                                                    |
|--------|----------------------------------------------------------------------------------------------------|
| 1      | The software you are installing has not passed Windows Logo<br>testing to verify its compatibility with Windows XP. ( <u>Tell me why</u><br>this testing is important.)<br>Continuing your installation of this software may impair<br>or destabilize the correct operation of your system<br>either immediately or in the future. Microsoft strongly<br>recommends that you stop this installation now and<br>contact the software vendor for software that has<br>passed Windows Logo testing. |
|        | Continue Anyway                                                                                                    |

7. The wizard will begin installing the files. When the files have been installed, click **[Finish]** to complete the installation.

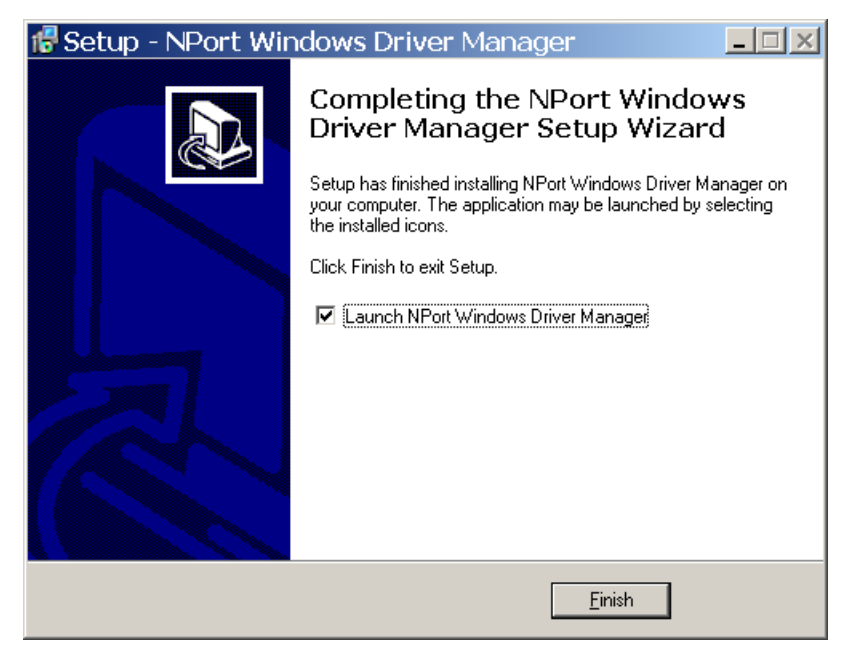

### **Adding Mapped Serial Ports**

NPort Windows Driver Manager adds a COM port to your PC that is mapped to an NPort serial port. The destination NPort serial port must be set to RealCOM mode.

1. In NPort Windows Driver Manager, click [Add] on the main toolbar.

| Eile            | <u>с</u> ом | Mapping    | C <u>o</u> nfiqura | tion ⊻iew <u>H</u> elp | 1       |           |  |
|-----------------|-------------|------------|--------------------|------------------------|---------|-----------|--|
| <b>İ</b><br>Exi | t           | din<br>Add | Remove             | Apply Undo             | Setting |           |  |
| No              | CON         | A          | Address            | 1                      | 0.076   | Address 2 |  |

2. Click **[Rescan]** to search the network for NPort device servers. In the list of NPort device servers that are found, select the unit(s) that you will use for COM mapping and click **[OK]**.

| No Model MAC1                      | A.L                  |        |                    |  |
|------------------------------------|----------------------|--------|--------------------|--|
|                                    | Address I            | MAC 2  | Address 2          |  |
| 1 NPort W2250A 00:90:E8:2          | 22:50: 192.168.33.22 | 1.70 S | -                  |  |
|                                    |                      |        |                    |  |
|                                    |                      |        |                    |  |
|                                    |                      |        |                    |  |
|                                    |                      |        |                    |  |
|                                    |                      |        |                    |  |
|                                    |                      |        |                    |  |
| Input Manually                     |                      |        |                    |  |
| BealCOM Dedundant COM D            |                      |        |                    |  |
| Redundant COM   Redundant COM   Ri | everse RealCOM       |        |                    |  |
|                                    |                      |        | First Mapping Port |  |
| NPort IP Address                   |                      |        | Data Port 950      |  |
|                                    |                      |        | Command Por 966    |  |
|                                    |                      |        |                    |  |

Alternatively, you can select **Input Manually** and manually enter the **NPort IP Address**, **1st Data Port**, **1st Command Port**, and **Total Ports** for the desired NPort unit. Click **[OK]** to proceed.

|             |                      |               | Jearu | i Selei                                     | ct All             | Clear All |
|-------------|----------------------|---------------|-------|---------------------------------------------|--------------------|-----------|
| No Model    | MAC1                 | Address 1     | MAC 2 | Address                                     | 2                  |           |
|             |                      |               |       |                                             |                    |           |
|             |                      |               |       |                                             |                    |           |
|             |                      |               |       |                                             |                    |           |
|             |                      |               |       |                                             |                    |           |
| nput Manual | у                    |               |       |                                             |                    |           |
| RealCOM F   | edundant COM   Rev   | /erse RealCOM |       |                                             |                    |           |
|             |                      |               |       | First Mapping P                             | °ort               |           |
| NPort IP A  | ddress 192.168.168.2 | 254           |       | Data Porl                                   | 950                |           |
|             |                      |               |       | Command Por                                 | 966                |           |
|             |                      |               |       | Total Ports                                 | 1                  |           |
| RealCOM   F | ddress 192.168.168.2 | verse RealCOM |       | First Mapping P<br>Data Port<br>Command Por | Port<br>950<br>966 |           |

3. NPort Windows Driver Manager will list each available serial port and will automatically assign a new COM port to each one. The new COM port will not be accessible by the host system until it has been activated in NPort Windows Driver Manager. Activating a mapped COM port saves the information in the host system registry and makes the COM port available for use. Click [Yes] to activate the COM port(s) at this time; click [No] to activate the COM port(s) later.

| Information                                                                                                    |
|----------------------------------------------------------------------------------------------------|
| Do you want to activate the COM Port now?                                                                           |
| Yes No                                                                                                    |
|                                                                                                    |
| Processing                                                                                                    |
| Please wait                                                                                                    |
| processing 85%                                                                                                    |
|                                                                                                    |
|                                                                                                    |
| Information                                                                                                    |
| COM Port Configuration is applied successfully.<br>Remember to change NPort operation mode to Driver/Real COM Mode. |
| ОК                                                                                                    |

4. Activated COM ports will be listed in black; COM ports that have not been activated will be listed in blue. Once a COM port has been activated, the host computer will be able to communicate with the new COM port as if it were physically attached. Since the COM mappings are stored in the host system registry, they will still be in effect if the PC is restarted or if Windows Driver Manager is closed.

| 🌸 NPo   | ort Windows        | Driver Manager                                                                                             |           |
|---------|--------------------|----------------------------------------------------------------------------------------------------|-----------|
| Eile (  | COM Mapping        | Configuration View Help<br>Configuration View Help<br>Configuration View Help<br>Remove Apply Undo Setting | -         |
| No      | COM 🛆              | Address 1                                                                                                  | Address 2 |
| 1 2     | COM31 +<br>COM32 + | 192.168.33.21 950:966 (Port])<br>192.168.33.21 951:967 (Port2)                                             |           |
| Total C | OM Port - 2        |                                                                                                    |           |

### **Configuring Mapped Serial Ports**

1. To modify the settings of a mapped serial port, select the desired port(s) and click [Setting] on the main toolbar.

| 🍲 NPa                         | ort Windows | Driver Manager                |           |
|-------------------------------|-------------|-------------------------------|-----------|
| _ <u>F</u> ile !<br>∫<br>Exit | COM Mapping | Configuration View Help       | -         |
| No                            | COM 🛆       | Address 1                     | Address 2 |
| 1                             | COM31       | 192.168.33.21 950:966 (Port1) |           |
| 2                             | COM32       | 192.168.33.21 951:967 (Port2) |           |
|                               |             |                               |           |
|                               |             |                               |           |
|                               |             |                               |           |
|                               |             |                               |           |
|                               |             |                               |           |
|                               |             |                               |           |
|                               |             |                               |           |
|                               |             |                               |           |
|                               |             |                               |           |
|                               |             |                               |           |
|                               |             |                               |           |
|                               |             |                               |           |
| Total C                       | OM Port - 2 |                               |           |
| rotarc                        | OW FOIL - Z |                               | 11.       |

2. On the **Basic Setting** tab, select the **COM Number** that will be assigned to the serial port. If you have selected multiple ports, you can assign COM numbers automatically in sequential order by selecting the "Auto Enumerating COM Number for Selected Ports" function.

| COM Port Setting                                                          |
|---------------------------------------------------------------------------|
| Port Number: 1 Port(s) are Selected.                                      |
| Basic Settings Advanced Settings Serial Parameters Security IPv6 Settings |
| Auto Enumerating COM Number for Selected Ports.                           |
| COM Number COM31 (current) (in use)                                       |
|                                                                           |
|                                                                           |
|                                                                           |
|                                                                           |
|                                                                           |

3. On the Advanced Setting tab, configure Tx Mode, FIFO, and Fast Flush.

| OM Port Settir | ig in the second second second second second second second second second second second second second second se | <b></b>                                  |
|----------------|----------------------------------------------------------------------------------------------------|------------------------------------------|
| Port Number:   | 1 Port(s) are Se                                                                                               | lected.                                  |
| Basic Settings | Advanced Settings                                                                                              | Serial Parameters Security IPv6 Settings |
| 🗖 Apply All    | Selected Ports                                                                                                 |                                          |
| The FIFO       | settings will overwrite                                                                                        | e the firmware setting.                  |
| Tx Mode        | Hi-Performa                                                                                                    | ance 💌                                   |
| FIFO           | Enable                                                                                                    | •                                        |
| Network        | Fimeout 5000                                                                                                   | ms (500 - 20000)                         |
| 🔽 Fast F       | ilush (Flush Local Buf                                                                                         | fer Only)                                |
| 🔽 Auto I       | Network Re-Connecti                                                                                            | ion                                      |
| 🔲 Alway        | s Accept Open Requ                                                                                             | iests                                    |
| 🔲 Drop '       | Writing Data If Netwo                                                                                          | rk Connection Lost                       |
| 🗖 Retur        | n Error If Network Is l                                                                                        | Jnavailable                              |
|                |                                                                                                    |                                          |
| ? Help         | 1                                                                                                    | V OK X Cancel                            |
|                | _                                                                                                    |                                          |

**Tx Mode**: In Hi-Performance mode, the driver immediately issues a "Tx Empty" response to the program after sending data to the NPort. In Classical mode, the driver sends the "Tx Empty" response after confirmation is received from the NPort. Classical mode is recommended if you want to ensure that all data is sent out before further processing.

FIFO: This tells the driver whether or not to use the FIFO.

Network Timeout: You can use this option to prevent blocking if the target NPort is unavailable.

**Fast Flush**: When enabled, the driver flushes only the local buffer on the host for a Win32 PurgeComm() function call. When disabled, both the local and remote buffers are flushed. If your application uses PurgeComm() and performance seems sluggish, try enabling Fast Flush.

**Auto Network Re-Connection**: With this option enabled, the driver will repeatedly attempt to re-establish the TCP connection if the NPort does not respond to background "check alive" packets

**Always Accept Open Requests:** When enabled, the NPort driver will always accept requests to open a virtual COM port, even if communications with the device can not be established. With this option, the NPort driver will agree to open a virtual COM port on the system even if the port is blocked or the Ethernet connection is disabled. If this is the case, the connected device will not receive and transmit data even though the system has opened a virtual COM port.

**Drop Writing Data if Network Connection is Lost:** This function will assure the data to be kept in the buffer or dropped when network connection is lost. The buffer size is 4 KBytes.

**Return error if network is unavailable**: If this option is disabled, the driver will not return any error even when a connection cannot be established to the NPort. With this option enabled, calling the Win32 Comm function will result in the error return code "STATUS\_NETWORK\_UNREACHABLE" when a connection cannot be established to the NPort. This usually means that your host's network connection is down, perhaps due to a cable being disconnected. However, if you can reach other network devices, it may be that

the NPort is not powered on or is disconnected. Not that **Auto Network Re-Connection** must be enabled in order to use this function.

4. On the **Serial Parameters** tab, specify the communication settings that the host will use when opening the COM port.

| Basic Settings Adva                                           | anced Settings                                | Serial Parameter                              | ′s Security IP∨6 Setting                    |
|---------------------------------------------------------------|-----------------------------------------------|-----------------------------------------------|---------------------------------------------|
| 🗖 Apply All Selec                                             | ted Ports                                     |                                               |                                             |
| These options v<br>such as serial p<br>settings.<br>Baud Rate | will be saved or<br>rinter driver. In<br>9600 | n registry and used<br>general cases you<br>💌 | d on few applications<br>I can ignore these |
| Parity                                                        | None                                          |                                               |                                             |
| Data Bits                                                     | 8                                             | •                                             |                                             |
| Stop Bits                                                     | 1                                             | -                                             |                                             |
| Flow Control                                                  | None                                          | •                                             |                                             |
|                                                               |                                               |                                               |                                             |

5. On the Security tab, select the Enable Data Encryption option to enable data to be encrypted when transmitted over the COM ports. After selecting the encryption option, select the Keep connection option to start encrypting COM port communications immediately without restarting the COM ports. This may speed up opening and closing of the COM port for your host, but it also causes your host to tie up the NPort serial port so other hosts cannot use it.

| COM Port Setting                                                                  |
|-----------------------------------------------------------------------------------|
| Port Number: 1 Port(s) are Selected.                                              |
| Basic Settings   Advanced Settings   Serial Parameters   Security   IPv6 Settings |
| Apply All Selected Ports                                                          |
| Enable Data Encryption                                                            |
| Keep Connection                                                                   |
| In Redundant COM mode, the security function is not supported.                    |
| In Reverse RealCOM mode, "Keep Connection" is not supported.                      |
|                                                                                   |
|                                                                                   |
|                                                                                   |
|                                                                                   |
|                                                                                   |
|                                                                                   |
|                                                                                   |
| ? Help     ✓ OK     X Cancel                                                      |

6. On the IPv6 Setting tab, interface 1 and 2 are able to change.

| COM Port Setting                                                                                                    |
|----------------------------------------------------------------------------------------------------|
| Port Number: 1 Port(s) are Selected.                                                                                                    |
| Basic Settings   Advanced Settings   Serial Parameters   Security   IPv6 Settings                                                                                                    |
| Apply All Selected Ports                                                                                                    |
| The Interface Index is for Link-Local address mapping only. Assign<br>correct interface for your COM Port to be opened successfully. Ignore the<br>setting if the mapping address is NOT a link-local one. (e.g.<br>fe80:#######) |
| Interface Index for Address 1:                                                                                                    |
| Interface Index for Address 2:                                                                                                    |
|                                                                                                    |
|                                                                                                    |
|                                                                                                    |
| ? Help ✓ OK X Cancel                                                                                                    |

- 7. Click **[OK]** when you have finished configuring the COM port
- 8. To save all COM mapping settings to a text file, right-click a COM port and select Export in the context menu. After the settings have been exported to a file, they can be imported on another host.

| State NP | COM Mapping    | Driver Ma<br>C <u>o</u> nfigura<br>Ctrl+N<br>Ctrl+D | inager<br>ion ⊻ie<br>Apply | ew <u>H</u> elp<br><u> D</u><br>Undo | <b>⊡</b><br>Setting |           |    |
|----------|----------------|-----------------------------------------------------|----------------------------|--------------------------------------|---------------------|-----------|----|
| No       | Setting        | Ctrl+C                                              |                            |                                      |                     | Address 2 |    |
| 1<br>2   | Apply<br>Lundo | Ctrl+S<br>Ctrl+Z                                    | .22<br>.22                 | 950:966<br>951:967                   | (Port1)<br>(Port2)  |           |    |
|          | Export         | 6                                                   |                            |                                      |                     |           |    |
|          |                |                                                     |                            |                                      |                     |           |    |
|          |                |                                                     |                            |                                      |                     |           |    |
|          |                |                                                     |                            |                                      |                     |           |    |
|          |                |                                                     |                            |                                      |                     |           |    |
| Total (  | COM Port - 2   |                                                     |                            |                                      |                     |           | 11 |

# **NPort Search Utility**

### Installing NPort Search Utility

- The main installation window will open when you insert the Document & Software CD. Click [INSTALL UTILITY] to proceed. Once the program starts running, click [Yes] to proceed.
- 2. The installation wizard will open. Click [Next] to proceed.

| 🜈 Setup - NPort Sea | arch Utility 📃 🗆 🗙                                                                                                    |
|---------------------|----------------------------------------------------------------------------------------------------|
|                     | Welcome to the NPort Search<br>Utility Setup Wizard<br>This will install NPort Search Utility Ver1.3 on your computer.<br>It is recommended that you close all other applications before<br>continuing.<br>Click Next to continue, or Cancel to exit Setup. |
|                     | [Next > ] Cancel                                                                                                    |

3. Select a destination directory and click [Next] to proceed.

| 🕵 Setup - NPort Search Utility 📃 🗌 🗙                                                             |
|--------------------------------------------------------------------------------------------------|
| Select Destination Directory<br>Where should NPort Search Utility be installed?                  |
| Select the folder where you would like NPort Search Utility to be installed, then click<br>Next. |
| C:\Program Files\NPortSearch                                                                     |
| C:\  Program Files  Accessories  Adobe Analog Devices ArcSoft RecLand                            |
|                                                                                                  |
| The program requires at least 0.5 MB of disk space.                                              |
| <u>≺B</u> ack <u>N</u> ext≻ Cancel                                                               |

4. Indicate if you wish to create a desktop icon and click [Next] to proceed.

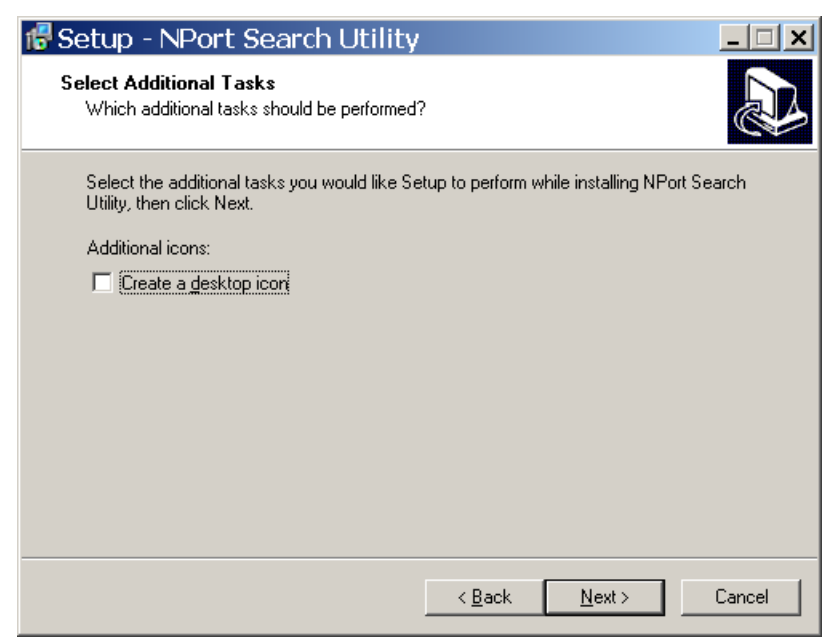

5. Verify the installation parameters and click Install to proceed.

| 🚏 Setup - NPort Search Utility                                                                                  |        |
|----------------------------------------------------------------------------------------------------|--------|
| Ready to Install<br>Setup is now ready to begin installing NPort Search Utility on your computer.               |        |
| Click Install to continue with the installation, or click Back if you want to review or<br>change any settings. | r      |
| Destination directory:<br>C:\Program Files\NPortSearch                                                          | ~      |
| Start Menu folder:<br>NPort Search Utility                                                                      |        |
|                                                                                                    |        |
|                                                                                                    |        |
| <                                                                                                    |        |
| < <u>B</u> ack Instal                                                                                           | Cancel |

6. The wizard will begin installing the files. After the files have been installed, click **[Finish]** to complete the installation.

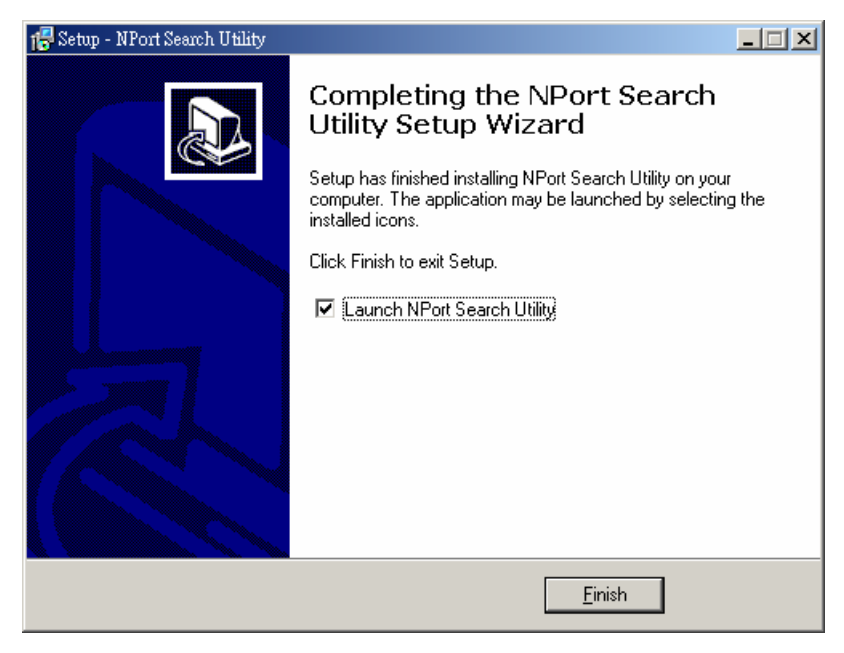

### **Finding NPort Device Servers on Network**

You can use **NPort Search Utility** to look up or change the IP address of any NPort device servers on the network. Since the utility searches by MAC address rather than IP address, all NPort units that are connect to the LAN will be located, regardless of whether or not they are part of the same subnet as the host.

1. In **NPort Search Utility**, click **[Search]** on the main toolbar.

| <u>File</u> F <u>u</u> nctio |          | elp               |                      |                             |                       |                    |                              |        |
|------------------------------|----------|-------------------|----------------------|-----------------------------|-----------------------|--------------------|------------------------------|--------|
| _ <b>Ē.</b><br><u>E</u> xit  | <u> </u> | Search <u>I</u> P | ' <u>≭</u><br>Locate | <u>_</u><br><u>C</u> onsole | <b>₽</b><br>Assign IP | <b></b><br>Un-Lock | <b>₽</b><br>U <u>p</u> grade |        |
| No / Moo                     |          | LAN1 MA           | CAddr                | LAN1 IP Addre               | ss   LAN2 M           | MAC Addr           | LAN2 IP Address              | Status |

2. The utility will being searching for NPort device servers.

| Searchi | ing for NPort       |             |                 | <b>F</b> 9   | Show IPv6 Address  | Stop   |
|---------|---------------------|-------------|-----------------|--------------|--------------------|--------|
| Found   | 1 NPort(s), 0 seco  | nd(s) left. |                 |              | Show in Vortadicoo | ▲ 5/0h |
| Found   | 1 NPort(s), 0 secon | nd(s) left. | LAN1 IP Address | LAN2 MAC Add | LAN2 IP Address    |        |

When the search is complete, NPort units that were found will be listed in the main window.

|                          | t Search Utility      | /          | 100        | V.              | 9                             |                         |        |
|--------------------------|-----------------------|------------|------------|-----------------|-------------------------------|-------------------------|--------|
| <u>File</u> F            | unction ⊻iew <u>H</u> | lelp       |            |                 |                               |                         |        |
| <u>I</u><br><u>E</u> xit | <u>s</u> earch        | Search [P  | <br>Locate | Console A       | <b>⊈</b><br>ssign IP <u>U</u> | n-Lock U <u>p</u> grade |        |
| No Z                     | Model                 | LAN1 MA    | C Addr     | LAN1 IP Address | LAN2 MAC                      | Addr LAN2 IP Address    | Status |
| 1                        | NPort W2250A          | 00:90:E8:2 | 22:50:88   | 192.168.33.22   | -                             | 17 <u>-</u> 4           |        |
|                          |                       |            |            |                 |                               |                         |        |

### Modifying NPort IP Addresses

 Once NPort Search Utility has found NPort device servers on the LAN, you can modify any unit's IP address. Select the desired NPort in the main window and click [Assign IP] on the main toolbar. This will modify the IP address for the active network connection (LAN or WLAN).

| File F           | unction ⊻iew <u>I</u> | <u>H</u> elp      |                      |                | $\frown$   |                      |          |
|------------------|-----------------------|-------------------|----------------------|----------------|------------|----------------------|----------|
| <u>I</u><br>Exit | t <u>S</u> earch      | Search <u>I</u> P | ' <u>≭</u><br>Locate |                |            | Lock Upgrade         |          |
| οZ               | Model                 | LAN1 MA           | CAddr                | AN1 IP Address | LANE MAC A | ddr   LAN2 IP Addres | s Status |
| 1                | NPort W2250A          | 00:90:E8          | 22:50:88 1           | 92.168.33.22   |            |                      |          |

2. Enter the new IP address and netmask. If multiple units were selected, you may assign addresses sequentially by clicking [Assign IP Sequentially]. Click [OK] to proceed.

|   | MAC Address      | IP Address    | Netmask       | Gateway |  |
|---|------------------|---------------|---------------|---------|--|
| 1 | 00:90:E8:22:50:8 | 192.168.33.22 | 255.255.255.0 |         |  |
|   |                  |               |               |         |  |
|   |                  |               |               |         |  |
|   |                  |               |               |         |  |
|   |                  | Α.            | nian ID Soque | atiolly |  |

3. The selected NPort will be restarted by NPort Search Utility with the new IP address.

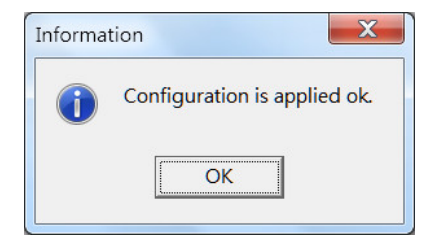

### **Upgrading NPort Firmware**

1. Once NPort Search Utility has found NPort device servers on the LAN, you can upgrade any unit's firmware. Right-click the desired NPort in the main window and select **Upgrade**.

| Eile Function View He     | elp<br><b>2</b> <u>×</u><br>Search <u>I</u> P <u>L</u> ocate                                                     | <br>Console                        | P<br>Assign IP | Un-Lock  | Le Upgrade      |        |
|---------------------------|----------------------------------------------------------------------------------------------------|------------------------------------|----------------|----------|-----------------|--------|
| No A Model 1 NPort W2250A | LAN1 MAC Addr                                                                                                    | LAN1 IP Addres<br>Ctrl+B<br>Ctrl+S | ss LAN2 M      | IAC Addr | LAN2 IP Address | Status |
|                           | Locate (IPv4) Locate (IPv6) Console (IPv4) Console (IPv4) Console (IPv4) Console (IPv6)                          | Ctrl+L<br>Ctrl+C<br>SSL)           |                |          |                 |        |
|                           | <ul> <li>Console (IPv6) (</li> <li>Assign IP</li> <li>Un-Lock</li> <li>Upgrade</li> <li>Accessible IP</li> </ul> | SSL)<br>Ctrl+I                     |                |          |                 |        |
|                           |                                                                                                    |                                    |                |          |                 |        |
|                           |                                                                                                    |                                    |                |          |                 |        |
| aarch Pacult 1 NPort      | (c)                                                                                                    |                                    |                |          |                 |        |

2. Select the new firmware file and click **[OK]** to proceed. To obtain the latest firmware for the NPort W2150A/W2250A, visit www.moxa.com.

| P | Upgrade fil    | le          | <u> </u> |
|---|----------------|-------------|----------|
|   | -Select Firmwa | are File    |          |
|   | File path:     |             |          |
|   |                | Browse      |          |
|   |                | ✓ OK Cancel | ,        |
|   |                |             |          |

3. The utility will begin upgrading the firmware for the selected unit. Do not disconnect or power off the unit while the firmware is being upgraded.

| de Process           |                                                            |                                                                                    |                                                                                                    | _ 🗆 X                                                                                                    |
|----------------------|------------------------------------------------------------|------------------------------------------------------------------------------------|----------------------------------------------------------------------------------------------------|----------------------------------------------------------------------------------------------------|
| rocessing., please w | ait                                                        |                                                                                    | 🗙 Cancel                                                                                                   |                                                                                                    |
| Model                | MAC Address                                                | IP Address                                                                         | Status                                                                                                    |                                                                                                    |
| NPort W2250A         | 00:90:E8:22:50:88                                          | 192.168.33.22                                                                      | Write Flash - 20%                                                                                          |                                                                                                    |
|                      |                                                            |                                                                                    |                                                                                                    |                                                                                                    |
|                      | de Process<br>ocessing., please w<br>Model<br>NPort W2250A | de Process ocessing., please wait Model MAC Address NPort W2250A 00:90:E8:22:50:88 | de Process ocessing, please wait Model MAC Address IP Address NPort W2250A 00:90:E8:22:50:88 192:168.33.22 | de Process<br>ocessing, please wait ★ Cancel<br>Model MAC Address IP Address Status<br>NPort W2250A 00:90:E8:22:50:88 192.168.33.22 Write Flash - 20% |

4. When the displayed status is "OK", click [Close] to complete the process.

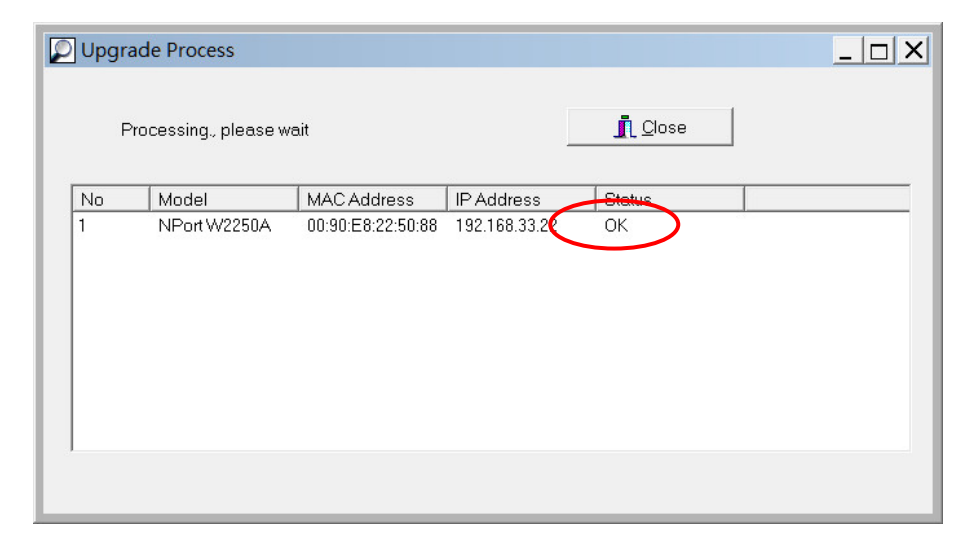

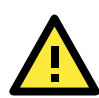

#### ATTENTION

NPort Search Utility supports upgrading the firmware of multiple units simultaneously, if each unit is the same model. Hold down the CTRL to add additional units to your selection; hold down the SHIFT key to select a block of units.

## Linux Real TTY Drivers

Real TTY driver are provided that will map Linux host TTY ports to NPort serial ports. Once the mapping has been set up, Linux users and applications can connect to a serial port as if it were a local TTY port. These drivers have been designed and tested for the majority of Linux distributions, including Linux kernel version 2.4.x, 2.6.x, and 3.x. Please check <u>http://www.moxa.com</u> for the latest Linux kernel supported.

### **Basic Steps**

Follow these instructions to map a TTY port to a NPort serial port:

- 1. Install the NPort device server and set the target device port to RealCOM mode.
- 2. Install the Real TTY driver files on the Linux host.
- 3. Map the host's TTY port to the target device port on the NPort.

### Installing Linux Real TTY Driver Files

Before proceeding with the software installation, make sure you have completed the NPort device server has been installed and configured correctly. Note that the default LAN IP address for the NPort is **192.168.126.254**, whereas the default WLAN IP address is **192.168.127.254**.

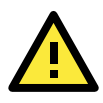

#### ATTENTION

The target serial port must be operating in RealCOM mode in order to map TTY ports.

- 1. Obtain the driver file from the Document and Software CD, or from http://www.moxa.com.
- 2. Log in to the console as a super user (root).
- 3. Execute cd / to go to the root directory.
- 4. Copy the driver file npreal2xx.tgz to the / directory.

- 5. Execute tar xvfz npreal2xx.tgz to extract all files into the system.
- Execute /tmp/moxa/mxinst. (For RedHat AS/ES/WS and Fedora Core1, execute "# /tmp/moxa/mxinst SP1".) The shell script will install the driver files automatically.
- 7. After installing the driver, you will be able to see several files in the /usr/lib/npreal2/driver folder:

mxaddsvr (add server, map TTY port)
 mxdelsvr (delete server, undo TTY port mapping)
 mxloadsvr (reload server)
 mxmknod (create device node/TTY port)
 mxrmnod (remove device node/TTY port)
 mxuninst (remove TTYport and driver files)

At this point, you may map the TTY port to the NPort serial port.

### Mapping TTY Ports

Make sure that you set the operation mode of the desired NPort serial port to RealCOM mode. After logging in as a super user, enter the directory **/usr/lib/npreal2/driver** and then execute **mxaddsvr** to map the target NPort serial port to the host TTY ports. The syntax of **mxaddsvr** is as follows:

mxaddsvr [NPort IP Address] [Total Ports] ([Data port] [Cmd port])

The mxaddsvr command performs the following actions:

- 1. Modify npreal2d.cf.
- 2. Create TTY ports in directory /dev with major and minor number configured in npreal2d.cf.
- 3. Restart the driver.

#### Mapping TTY ports automatically

To map TTY ports automatically, you may execute **mxaddsvr** with just the IP address and number of ports, as in the following example:

# cd /usr/lib/npreal2/driver

#### # ./mxaddsvr 192.168.3.4 16

In this example, 16 TTY ports will be added, all with IP 192.168.3.4, with data ports from 950 to 965 and command ports from 966 to 981.

#### Mapping TTY ports manually

To map TTY ports manually, you may execute **mxaddsvr** and manually specify the data and command ports, as in the following example:

#### # cd /usr/lib/npreal2/driver

#### # ./mxaddsvr 192.168.3.4 16 4001 966

In this example, 16 TTY ports will be added, all with IP 192.168.3.4, with data ports from 4001 to 4016 and command ports from 966 to 981.

### **Removing Mapped TTY Ports**

After logging in as root, enter the directory **/usr/lib/npreal2/driver** and then execute **mxdelsvr** to delete a server. The syntax of mxdelsvr is:

mxdelsvr [IP Address]

Example: # cd /usr/lib/npreal2/driver # ./mxdelsvr 192.168.3.4

The following actions are performed when executing mxdelsvr:

- 1. Modify npreal2d.cf.
- 2. Remove the relevant TTY ports in directory /dev.
- 3. Restart the driver.

If the IP address is not provided in the command line, the program will list the installed servers and total ports on the screen. You will need to choose a server from the list for deletion.

### **Removing Linux Driver Files**

A utility is included that will remove all driver files, mapped TTY ports, and unload the driver. Enter the directory **/usr/lib/npreal2/driver** and execute **mxuninst** to uninstall the driver. This program will perform the following actions:

- 1. Unload the driver.
- 2. Delete all files and directories in /usr/lib/npreal2.
- 3. Delete directory /usr/lib/npreal2.
- 4. Modify the system initializing script file.

### **UNIX Fixed TTY Drivers**

A fixed TTY driver is provided that will map UNIX host TTY ports to NPort serial ports. Once the mapping has been set up, UNIX users and applications can connect to an NPort serial port as if it were a local TTY port. This driver has been designed and tested for the majority of UNIX systems. Please check <u>http://www.moxa.com</u> for the latest UNIX systems support.

### Installing the UNIX Driver

1. Log in to UNIX and create a directory for the MOXA TTY. To create a directory named **/usr/etc**, execute the command:

# mkdir -p /usr/etc

2. Copy **moxattyd.tar** to the directory you created. For the **/usr/etc** directory, you would execute the following commands:

# cp moxattyd.tar /usr/etc
# cd /usr/etc

3. Extract the source files from the tar file by executing the command:

# tar xvf moxattyd.tar

The following files will be extracted: **README.TXT moxattyd.c** --- source code **moxattyd.cf** --- an empty configuration file **Makefile** --- makefile **VERSION.TXT** --- fixed TTY driver version **FAQ.TXT** 

Compile and link.
 For SCO UNIX:

# make sco

For UnixWare 7: # make svr5

For UnixWare 2.1.x, SVR4.2: # make svr42

### Configuring the UNIX Driver

#### Modify the configuration:

The configuration used by **moxattyd** is defined in the text file **moxattyd.cf**, which is in the same directory. You may use vi or any text editor to modify the file, as follows:

#### ttyp1 192.168.1.1 950

You can refer to **moxattyd.cf** for detailed descriptions of the various configuration parameters. Please note that "Device Name" depends on the OS. See the Device Naming Rule section in README.TXT for more information.

To start the moxattyd daemon after system bootup, add an entry into **/etc/inittab** using the TTY name you defined in **moxattyd.cf**, as in the following example:

#### ts:2:respawn:/usr/etc/moxattyd/moxattyd -t 1

#### Device naming rule

For UnixWare 7, UnixWare 2.1.x, and SVR4.2, use: **pts**/[*n*]

For all other UNIX operating systems, use: **ttyp**[*n*]

The value of [n] should be equal or larger than 11 in order to prevent conflicts with the device names of functional keys in some UNIX systems.

#### Starting moxattyd

Execute the command **init q** or reboot your UNIX operating system.

#### Adding an additional server

Modify the text file **moxattyd.cf** to add an additional server. User may use vi or any text editor to modify the file. For more configuration information, refer to **moxattyd.cf**, which contains detailed descriptions of the various configuration parameters.

Find the process ID (PID) of the **moxattyd**.

# ps -ef | grep moxattyd

Update the configuration of **moxattyd**. **# kill -USR1** [*PID*] (e.g., if moxattyd PID = 404, kill -USR1 404)

This completes the process of adding an additional server.

# A

# SNMP Agents with MIB II & RS-232-Like Groups

The NPort has built-in SNMP (Simple Network Management Protocol) agent software that supports SNMP Trap, RFC1317 RS-232 like groups and RFC 1213 MIB-II. The following table lists the standard MIB-II groups, as well as the variable implementation for the NPort.

# **RFC1213 MIB-II Supported SNMP Variables**

### System MIB

SysDescr SysObjectID SysUpTime SysContact SysName SysLocation SysServices

### Interfaces **MIB**

| itNumber      | ifOperStatus      |
|---------------|-------------------|
| ifIndex       | ifLastChange      |
| ifDescr       | ifInOctets        |
| ifType        | ifInUcastPkts     |
| ifMtu         | ifInNUcastPkts    |
| ifSpeed       | ifInDiscards      |
| ifPhysAddress | ifInErrors        |
| ifAdminStatus | ifInUnknownProtos |
|               |                   |

ifOutOctets ifOutUcastPkts ifOutNUcastPkts ifOutDiscards ifOutErrors ifOutErrors ifOutQLen ifSpecific

### IP MIB

ipForwarding ipDefaultTTL ipInreceives ipInHdrErrors ipInAddrErrors ipForwDatagrams ipInUnknownProtos ipInDiscards ipInDelivers ipOutRequests ipOutDiscards ipOutNoRoutes ipReasmTimeout ipReasmReqds ipReasmFails ipFragOKs ipFragFails ipFragCreates ipAdEntAddr ipAdEntIfIndex ipAdEntNetMask ipAdEntBcastAddr ipAdEntReasmMaxSize IpNetToMediaIfIndex IpNetToMediaPhysAddress IpNetToMediaNetAddress IpNetToMediaType IpRoutingDiscards

### ICMP MIB

- IcmpInMsgs IcmpInErrors IcmpInDestUnreachs IcmpInTimeExcds IcmpInParmProbs IcmpInSrcQuenchs IcmpInRedirects IcmpInEchos IcmpInEchoReps
- IcmpInTimestamps IcmpTimest ampReps IcmpInAddrMasks IcmpOutMsgs IcmpOutErrors IcmpOutErrors IcmpOutDestUnreachs IcmpOutTimeExcds IcmpOutParmProbs IcmpOutSrcQuenchs
- IcmpOutRedirects IcmpOutEchos IcmpOutEchoReps IcmpOutTimestampReps IcmpOutAddrMasks IcmpOutAddrMaskReps

### UDP MIB

| UdpInDatagrams | UdpOutDatagrams |
|----------------|-----------------|
| UdpNoPorts     | UdpLocalAddress |
| UdpInErrors    | UdpLocalPort    |

### Address Translation

| AtlfIndex     |  |
|---------------|--|
| AtPhysAddress |  |

### TCP MIB

| tcpRtoAlgorithm | tcpEstabResets      |
|-----------------|---------------------|
| tcpRtoMin       | tcpCurrEstab        |
| tcpRtoMax       | tcpInSegs           |
| tcpMaxConn      | tcpOutSegs          |
| tcpActiveOpens  | tcpRetransSegs      |
| tcpPassiveOpens | tcpConnState        |
| tcpAttempFails  | tcpConnLocalAddress |
|                 |                     |

AtNetAddress

### SNMP MIB

| snmpInPkts              |
|-------------------------|
| snmpOutPkts             |
| snmpInBadVersions       |
| snmpInBadCommunityNames |
| snmpInASNParseErrs      |
| snmpInTooBigs           |
| snmpInNoSuchNames       |
| snmpInBadValues         |
| snmpInReadOnlys         |
| snmpInGenErrs           |

snmpInTotalReqVars snmpInTotalSetVars snmpInGetRequests snmpInGetNexts snmpInSetRequests snmpInGetResponses snmpInTraps snmpOutTooBigs snmpOutNoSuchNames snmpOutBadValues snmpOutGenErrs snmpOutGetRequests snmpOutGetNexts snmpOutSetRequests snmpOutGetResponses snmpOutTraps snmpEnableAuthenTraps

tcpConnLocalPort tcpConnRemAddress tcpConnRemPort

tcpInErrs tcpOutRsts

# RFC1317: RS-232 MIB Objects

### Generic RS-232-like Group

rs232Number

### **RS-232-like General Port Table**

rs232PortTable rs232PortEntry rs232PortIndex rs232PortType rs232PortInSigNumber rs232PortOutSigNumber rs232PortInSpeed rs232PortOutSpeed

### **RS-232-like Asynchronous Port Group**

| rs232AsyncPortTable<br>rs232AsyncPortEntry | rs232AsyncPortIndex<br>rs232AsyncPortBits | rs232AsyncPortStopBits<br>rs232AsyncPortParity |
|--------------------------------------------|-------------------------------------------|------------------------------------------------|
| The Input Signal Table                     |                                           |                                                |
|                                            |                                           |                                                |

| rs232InSigTable | rs232InSigPortIndex | rs232InSigState |
|-----------------|---------------------|-----------------|
| rs232InSigEntry | rs232InSigName      |                 |

### The Output Signal Table

| rs232OutSigTable | rs232OutSigPortIndex | rs232OutSigState |
|------------------|----------------------|------------------|
| rs232OutSigEntry | rs232OutSigName      |                  |

# **Well Known Port Numbers**

Listed below are Well Known Port Numbers that may cause network problems if they are assigned to an NPort serial port. Refer to RFC 1700 for Well Known Port Numbers or refer to the following introduction from IANA.

The port numbers are divided into three ranges: Well Known Ports, Registered Ports, and Dynamic and/or Private Ports.

- Well Known Ports range from 0 through 1023.
- **Registered Ports** range from 1024 through 49151.
- Dynamic and/or Private Ports range from 49152 through 65535.

The Well Known Ports are assigned by IANA, and on most systems, can only be used by system processes or by programs executed by privileged users. The following table shows famous port numbers among the well-known port numbers. For more details, please visit the IANA website at http://www.iana.org/assignments/port-numbers.

| TCP Socket | Application Service                   |
|------------|---------------------------------------|
| 0          | reserved                              |
| 1          | TCP Port Service Multiplexor          |
| 2          | Management Utility                    |
| 7          | Echo                                  |
| 9          | Discard                               |
| 11         | Active Users (systat)                 |
| 13         | Daytime                               |
| 15         | Netstat                               |
| 20         | FTP data port                         |
| 21         | FTP CONTROL port                      |
| 23         | Telnet                                |
| 25         | Simple Mail Transfer Protocol (SMTP)  |
| 37         | Time (Time Server)                    |
| 42         | Host name server (names server)       |
| 43         | Whois (nickname)                      |
| 49         | Login Host Protocol (Login)           |
| 53         | Domain Name Server (domain)           |
| 79         | Finger protocol (Finger)              |
| 80         | World Wide Web HTTP                   |
| 119        | Network News Transfer Protocol (NNTP) |
| 123        | Network Time Protocol                 |
| 213        | IPX                                   |
| 160 to 223 | Reserved for future use               |

| UDP Socket | Application Service                   |
|------------|---------------------------------------|
| 0          | reserved                              |
| 2          | Management Utility                    |
| 7          | Echo                                  |
| 9          | Discard                               |
| 11         | Active Users (systat)                 |
| 13         | Daytime                               |
| 35         | Any private printer server            |
| 39         | Resource Location Protocol            |
| 42         | Host name server (names server)       |
| 43         | Whois (nickname)                      |
| 49         | Login Host Protocol (Login)           |
| 53         | Domain Name Server (domain)           |
| 69         | Trivial Transfer Protocol (TETP)      |
| 70         | Gopher Protocol                       |
| 79         | Finger Protocol                       |
| 80         | World Wide Web HTTP                   |
| 107        | Remote Telnet Service                 |
| 111        | Sun Remote Procedure Call (Sunrpc)    |
| 119        | Network News Transfer Protocol (NNTP) |
| 123        | Network Time Protocol (NTP)           |
| 161        | (Simple Network Mail Protocol (SNMP)  |
| 162        | SNMP Traps                            |
| 213        | IPX (Used for IP Tunneling)           |

# **Ethernet Modem Commands**

A serial port on the NPort can be set to Ethernet Modem mode, allowing a PC or device to connect to the NPort as if it was an Ethernet modem. This section provides additional detail about how the NPort operates in Ethernet Modem mode.

## **Dial-in Operation**

The NPort can listen for a TCP/IP connection request from a remote Ethernet modem or host. The NPort's response depends on the ATSO value, as follows.

**ATSO=0**: The NPort will temporarily accept the TCP connection and then send the "**RING**" signal out through the serial port. The serial controller must reply with "**ATA**" within 2.5 seconds to accept the connection request, after which the NPort enters data mode. If no "**ATA**" command is received, the NPort will disconnect after sending three "**RING**" signals.

**ATSO**≥1: The NPort will accept the TCP connection immediately. It will send the "**CONNECT** { *baudrate*}" command to the serial port and will immediately enter data mode.

# Dial-out

The NPort accepts ATD commands such as "**ATD 192.168.1.1:4001**" from the serial port. It will then request a TCP connection from the specified remote Ethernet modem or PC. Once the remote unit accepts this TCP connection, the NPort will send the "**CONNECT** {*baudrate*}" command to the serial port and will immediately enter data mode.

## **Disconnection Request from Local Site**

When the NPort is in data mode, you can initiate disconnection by sending "+++". Some applications allow you to directly set the DTR signal to off, which will also initiate disconnection. The NPort will enter command mode, and you can then enter "**ATH**" to close the TCP connection "**NO CARRIER**" will be returned to the serial port.

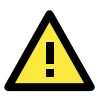

#### ATTENTION

When entering "+++" to disconnect, the three "+" characters must be sent in quick succession, and the sequence must be prefaced and followed by a guard time to protect the raw data. You can change the disconnect character using register S2. You can set the guard time using register S12.

# **Disconnection Request from Remote Site**

After the TCP connection has been closed by the remote Ethernet modem or PC, the NPort will send "**NO CARRIER**" to the serial port and will return to command mode.

# **AT Commands**

Ethernet Modem mode supports the following common AT commands, as used with a typical modem:

| No. | Command    | Description                                                 | Remarks           |
|-----|------------|-------------------------------------------------------------|-------------------|
| 1   | ATA        | Answer manually                                             |                   |
| 2   | ATD        | Dial up specified IP address and port number                |                   |
|     |            | ATD 192.168.1.1:950 (example)                               |                   |
| 3   | ATE        | ATE0=Echo OFF                                               |                   |
|     |            | ATE1=Echo ON (default)                                      |                   |
| 4   | ATH        | ATH0=On-hook (default)                                      |                   |
|     |            | ATH1=Off-hook                                               |                   |
| 5   | ATI, ATIO, | Modem version                                               | reply "OK" only   |
|     | ATI1, ATI2 |                                                             |                   |
| 6   | ATL        | Speaker volume option                                       | reply "OK" only   |
| 7   | ATM        | Speaker control option                                      | reply "OK" only   |
| 8   | ATO        | On line command                                             |                   |
| 9   | ATP, ATT   | Set Pulse/Tone Dialing mode                                 | reply "OK" only   |
| 10  | ATQ0, ATQ1 | Quiet command (default=ATQ0)                                |                   |
| 11  | ATSr=n     | Change the contents of S register                           | see "S registers" |
| 12  | ATSr?      | Read the contents of S register                             | see "S registers" |
| 13  | ATV        | Result code type                                            |                   |
|     |            | ATVO for digit code,                                        |                   |
|     |            | ATV1 for text code (default)                                |                   |
|     |            | 0=0K                                                        |                   |
|     |            | 1=connect                                                   |                   |
|     |            | 2=ring                                                      |                   |
|     |            | 3=No carrier                                                |                   |
|     |            | 4=error                                                     |                   |
| 14  | ATZ        | Reset (disconnect, enter command mode and restore the flash |                   |
|     |            | settings)                                                   |                   |
| 15  | AT&C       | Serial port DCD control                                     |                   |
|     |            | AT&C0=DCD always on                                         |                   |
| -   |            | AT&C1=DTE detects connection by DCD on/off (default)        |                   |
| 16  | AT&F       | Restore manufacturer's settings                             |                   |
| 17  | AT&G       | Select guard time                                           | reply "OK" only   |
| 18  | AT&R       | Serial port RTS option command                              | reply "OK" only   |
| 19  | AT&S       | Serial port DSR control                                     | reply "OK" only   |
| 20  | AT&V       | View settings                                               |                   |
| 21  | AT&W       | Write current settings to flash for next boot up            |                   |

# **S** Registers

| No. | Register | Description                                    | Remarks           |
|-----|----------|------------------------------------------------|-------------------|
| 1   | S0       | Ring to auto-answer (default=0)                |                   |
| 2   | S1       | Ring counter (always=0)                        | no action applied |
| 3   | S2       | Escape code character (default=43 ASCII "+")   |                   |
| 4   | S3       | Return character (default=13 ASCII)            |                   |
| 5   | S4       | Line feed character (default=10 ASCII)         |                   |
| 6   | S5       | Backspace character (default = 8 ASCII)        |                   |
| 7   | S6       | Wait time for dial tone (always=2, unit=sec)   | no action applied |
| 8   | S7       | Wait time for carrier (default=3, unit=sec)    |                   |
| 9   | S8       | Pause time for dial delay (always=2, unit=sec) | no action applied |
| 10  | S9       | Carrier detect response time                   | no action applied |
|     |          | (always=6, unit 1/10 sec)                      |                   |
| 11  | S10      | Delay for hang up after carrier                | no action applied |
|     |          | (always=14, unit 1/10 sec)                     |                   |
| 12  | S11      | DTMF duration and spacing                      | no action applied |
|     |          | (always=100 ms)                                |                   |
| 13  | S12      | Escape code guard time                         |                   |
|     |          | (default=50, unit 1/50 sec)                    |                   |
|     |          | to control the idle time for $"+++"$           |                   |

D

# Federal Communication Commission Interference Statement

This equipment has been tested and found to comply with the limits for a Class B digital device, pursuant to Part 15 of the FCC Rules. These limits are designed to provide reasonable protection against harmful interference in a residential installation. This equipment generates, uses and can radiate radio frequency energy and, if not installed and used in accordance with the instructions, may cause harmful interference to radio communications. However, there is no guarantee that interference will not occur in a particular installation. If this equipment does cause harmful interference to radio or television reception, which can be determined by turning the equipment off and on, the user is encouraged to try to correct the interference by one or more of the following measures:

- Reorient or relocate the receiving antenna.
- Increase the separation between the equipment and receiver.
- Connect the equipment into an outlet on a circuit different from that to which the receiver is connected.
- Consult the dealer or an experienced radio/TV technician for help.

#### CAUTION:

Any changes or modifications not expressly approved by the grantee of this device could void the user's authority to operate the equipment.

#### FCC RF Radiation Exposure Statement

This equipment complies with FCC RF radiation exposure limits set forth for an uncontrolled environment. This equipment should be installed and operated with a minimum distance of 20cm between the radiator and your body.

This device complies with Part 15 of the FCC Rules. Operation is subject to the following two conditions:

- 1. This device may not cause harmful interference and
- 2. This device must accept any interference received, including interference that may cause undesired operation.

#### Labeling requirements

This device complies with Part 15 of the FCC Rules. Operation is subject to the following two conditions: (1) this device may not cause harmful interference, and (2) this device must accept any interference received, including interference that may cause undesired operation.

#### **RF** exposure warning

This equipment must be installed and operated in accordance with provided instructions and the antenna(s) used for this transmitter must be installed to provide a separation distance of at least 20 cm from all persons and must not be co-located or operating in conjunction with any other antenna or transmitter. End-users and installers must be provide with antenna installation instructions and transmitter operating conditions for satisfying RF exposure compliance.

#### End Product Labeling

This transmitter module is authorized only for use in device where the antenna may be installed such that 20cm may be maintained between the antenna and users. The final end product must be labeled in a visible area with the following: "Contains FCC ID: SLE-W2X50A "

#### Information for the OEMs and Integrators

The following statement must be included with all versions of this document supplied to an

OEM or integrator, but should not be distributed to the end user.

- 1. This device is intended for OEM integrators only.
- 2. Please see the full Grant of Equipment document for other restrictions.

This radio transmitter FCCID: SLE-W2X50A has been approved by FCC to operate with the antenna types listed below with the maximum permissible gain and required antenna impedance for each antenna type indicated. Antenna types not included in this list, having a gain greater than the maximum gain indicated for that type, are strictly prohibited for use with this device.

#### Antenna List

| No. | Manufacturer | Model No.      | Antenna Type   | Peak Gain           |
|-----|--------------|----------------|----------------|---------------------|
| 1   | KINSUN       | ANT-WDB-ARM-02 | Dipole Antenna | 1.21 dBi for 2.4GHz |
|     |              |                |                | 1.73 dBi for 5GHz   |

Note: The antenna connector is Reverse SMA type.

# **FCC Warning Statement**

This device complies with Part 15 of the FCC Rules. Operation is subject to the following two conditions:

- 1. This device may not cause harmful interference, and
- 2. This device must accept any interference received, including interference that may cause undesired operation.

This equipment has been tested and found to comply with the limits for a class B digital device, pursuant to part 15 of the FCC Rules. These limits are designed to provide reasonable protection against harmful interference in a residential installation.

This equipment generates, uses, and can radiate radio frequency energy, and if not installed and used in accordance with the instructions, may cause harmful interference to radio communications. However, there is no guarantee that interference will not occur in a particular installation. If this equipment does cause harmful interference to radio or television reception, which can be determined by turning the equipment off and on, the user is encouraged to try to correct the interference by one or more of the following measures:

- Reorient or relocate the receiving antenna.
- Increase the separation between the equipment and receiver.
- Connect the equipment into an outlet on a circuit different from that to which the receiver is connected.
- Consult the dealer or an experienced radio/TV technician for help.

#### CAUTION:

Any changes or modifications not expressly approved by the party responsible for compliance could void the user's authority to operate the equipment. The operation frequency of the device is in the 5150-5250 MHz band and is for indoor use only.

#### **Prohibition of Co-location**

This device and its antenna(s) must not be co-located or operating in conjunction with any other antenna or transmitter.

#### Safety Information

To maintain compliance with FCC's RF exposure guidelines, when installing and/or operating this equipment, you should maintain a minimum distance of 20 cm between the transmitter and your body. Use only the supplied antenna. Unauthorized antennae, modifications, or attachments could damage the transmitter and may violate FCC regulations.